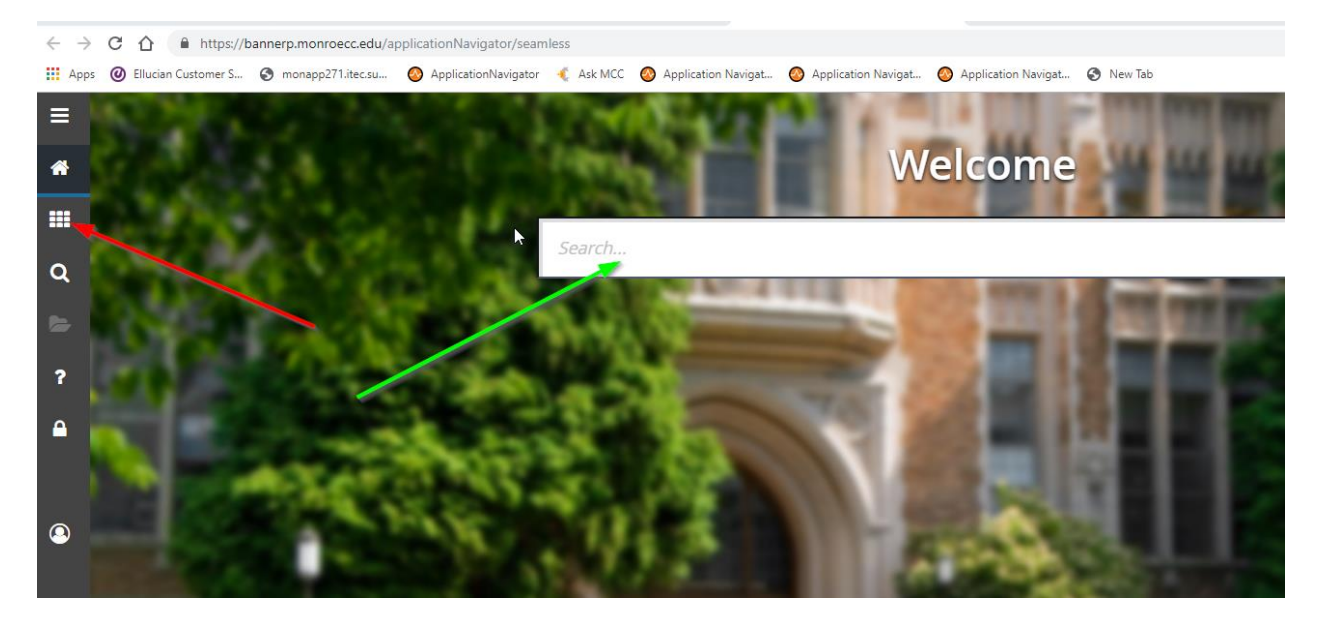

Sometimes, in Banner 9, you may have had a session open for a little while. When you go back to it you might click in the Search... box (green arrow) to look for a form and find that nothing happens. Or you might click on the tic-tac-toe icon (red arrow) to bring up a menu and nothing happens.

| $\leftrightarrow$ $\rightarrow$                                                                                                    | 🗧 🔶 😋 🏠 🔒 https://bannerp.monroecc.edu/applicationNavigator/seamless 🖈 😩            |                                             |                            |                |                 |    |                 |                |              | : :              |           |  |
|----------------------------------------------------------------------------------------------------|-------------------------------------------------------------------------------------|---------------------------------------------|----------------------------|----------------|-----------------|----|-----------------|----------------|--------------|------------------|-----------|--|
| 🔢 Apps 🔞 Ellucian Customer S 🔕 monapp271.itec.su 🔕 ApplicationNavigator 🍕 Ask MCC 🕹 Application Navigat 🧐 Application Navigat 🚷 Application Navigat |                                                                                     |                                             |                            |                |                 |    |                 |                |              |                  |           |  |
| =                                                                                                    | 🗙 🎯 ellucian                                                                        | Schedule SSASECT 9.3.13.1.E (PROD)          |                            |                |                 |    |                 | 👔 ADD          |              | RELATED          | 🗱 TOOLS   |  |
|                                                                                                    | Term: 101990 CRN: 22521 Subject: AAD Course: 104 Title: Intro to Graphic Design, 2D |                                             |                            |                |                 |    |                 |                |              | St               | art Over  |  |
| *                                                                                                    | Course Section Informat                                                             | on Section Enrollment Information Meeting 1 | mes and Instructor Section | on Preferences |                 |    |                 |                |              | 1                | -         |  |
|                                                                                                    | <ul> <li>COURSE SECTION INFO</li> </ul>                                             | RMATION                                     |                            |                |                 |    | 🖬 In            | isert 🗖 Delete | Па Сору      | More Information | ¥, Filter |  |
|                                                                                                    | Subject                                                                             | AAD APPLIED ART AND DESIGN (AAD             | Campus                     | * BC           | Brighton Campus |    | Grade Mode      |                |              |                  |           |  |
|                                                                                                    | Course Number                                                                       | 104                                         | Status                     | * A            | Active          |    | Session         |                |              |                  |           |  |
| Q                                                                                                    | Title                                                                               | Intro to Graphic Design, 2D                 | Schedule Type              | LEC            | Lecture         | SI | oecial Approval |                |              |                  |           |  |
|                                                                                                    | Section *                                                                           | 181                                         | Instructional Method       | TR             | Traditional     |    | Duration        |                |              |                  |           |  |
|                                                                                                    | Cross Lis                                                                           |                                             | Integration Partne         |                |                 |    |                 | Override Dura  | tion         |                  |           |  |
|                                                                                                    | CLASS TYPE                                                                          |                                             |                            |                |                 |    |                 |                | 🕄 Insert 🛛 🗖 | Delete 📲 Copy    | Y, Filter |  |
| ?                                                                                                    | Traditional Class                                                                   |                                             |                            |                |                 |    |                 |                |              |                  |           |  |
|                                                                                                    | Part of Term                                                                        | 1 08/26/2019 12/21/2                        | 019 16                     |                |                 |    |                 |                |              |                  |           |  |
|                                                                                                    | Open Learning Class                                                                 | Einst                                       |                            |                | l est           |    |                 |                |              |                  | - 1       |  |
|                                                                                                    | Registration Dates                                                                  | Filst                                       |                            |                | Lasi            |    |                 |                | Broom        | aing Bulas       | - 1       |  |
|                                                                                                    | Start Dates                                                                         |                                             |                            |                |                 |    |                 |                | FIOCESS      | sing rules       |           |  |
|                                                                                                    | Start Dates                                                                         |                                             |                            |                |                 |    |                 |                |              |                  | _         |  |
| (2)                                                                                                    | Maximum Extensions                                                                  |                                             |                            |                |                 |    |                 |                |              |                  | _         |  |
|                                                                                                    | L                                                                                   | Random Registration Indicator               |                            |                |                 |    |                 |                |              |                  | _         |  |
|                                                                                                    | CREDIT HOURS                                                                        |                                             |                            |                |                 |    |                 |                | 🖬 Insert 🗖   | Delete 📲 Copy    | Y, Filter |  |

Or you may previously have been working on a form (SSASECT, for example) and returned to that Banner 9 session to find that nothing happens when you click here and there.

"Start Over" button (green arrow)...nothing Window X (purple arrow)...nothing

Tic-tac-toe (red arrow)...nothing

Forms history folder (blue arrow)...nothing

This is some kind of weird, unfairly short timeout that I don't yet have a handle on, but there's a pretty painless fix that does NOT require you to logout and login.

| $\leftrightarrow$ $\rightarrow$ C $\triangle$ $$ https | ://bannerp.monroecc.edu/application | Navigator/seamless           |                       |                        |  |  |  |  |  |  |
|--------------------------------------------------------|-------------------------------------|------------------------------|-----------------------|------------------------|--|--|--|--|--|--|
| Apps 🕜 Ellucian Customer S                             | S 🔇 monapp271.itec.su 🔇 App         | licationNavigator 🤞 Ask MC   | C 📀 Application Navig | at 📀 Application Navig |  |  |  |  |  |  |
| 📕 🗙 🕲 ellucian                                         | Schedule SSASECT 9.3.13.1.E (PROD   | )                            |                       |                        |  |  |  |  |  |  |
| Term: 201990 CRN: 2                                    | 22521 Subject: AAD Course:          | 104 Title: Intro to (        | Graphic Design, 2D    |                        |  |  |  |  |  |  |
| Course Section Informat                                | Section Enrollment Information      | Meeting Times and Instructor | Section Preferences   |                        |  |  |  |  |  |  |
| COURSE SECTION INFO                                    | COURSE SECTION INFORMATION          |                              |                       |                        |  |  |  |  |  |  |
| Subject                                                | AAD APPLIED ART AND DES             | IGN (AAD)                    | Campus * BC           | Brighton Campus        |  |  |  |  |  |  |
| Course Number                                          | 104                                 |                              | Status * A            | Active                 |  |  |  |  |  |  |
| Q The                                                  | Intro to Graphic Design, 2D         | Sch                          | edule Type LEC        | Lecture                |  |  |  |  |  |  |
| Section *                                              | 184                                 | Instruction                  | nal Method TR         | Traditional            |  |  |  |  |  |  |
| Cross List                                             |                                     | Integrati                    | ion Partner           | )                      |  |  |  |  |  |  |
| CLASS TYPE                                             |                                     |                              |                       |                        |  |  |  |  |  |  |
| ? Traditional Class                                    |                                     |                              |                       |                        |  |  |  |  |  |  |
| Part of Term                                           | 1 08/26/2019                        | 12/21/2019                   | 16                    |                        |  |  |  |  |  |  |
| Open Learning Class                                    | Open Learning Class                 |                              |                       |                        |  |  |  |  |  |  |
|                                                        | First                               |                              |                       | Last                   |  |  |  |  |  |  |
| Registration Dates                                     |                                     |                              |                       |                        |  |  |  |  |  |  |
| Start Dates                                            |                                     |                              |                       |                        |  |  |  |  |  |  |
| Maximum Extensions                                     | 0                                   |                              |                       |                        |  |  |  |  |  |  |
|                                                        | Random Registration Indicator       |                              |                       |                        |  |  |  |  |  |  |
| CREDIT HOURS                                           |                                     |                              |                       |                        |  |  |  |  |  |  |

If you click the Home icon (green arrow), you should be returned to the main page.

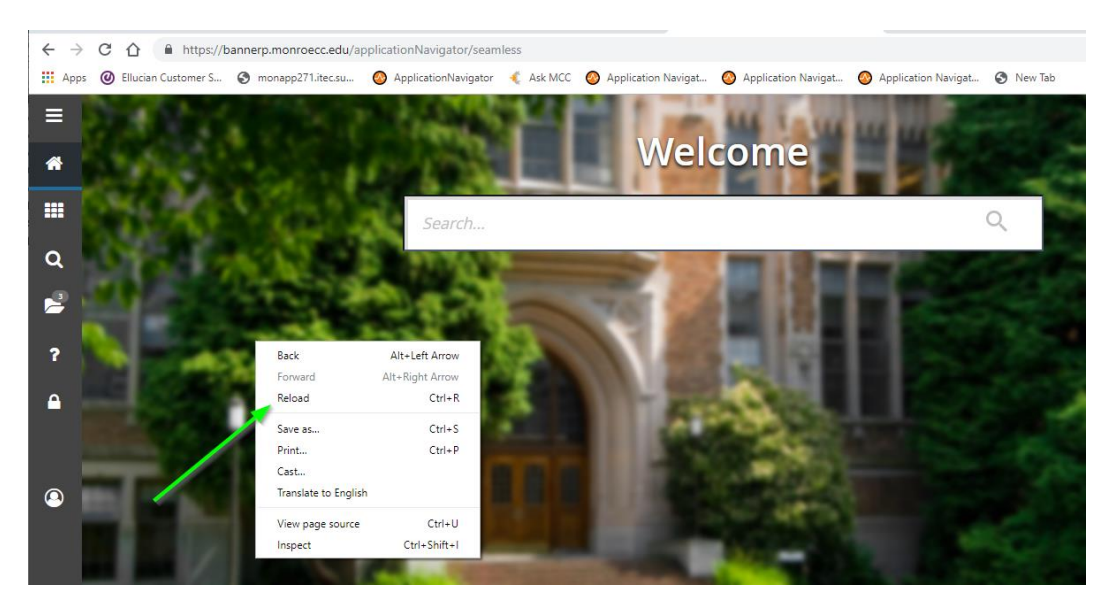

Once there, you can right-click on the picture of Ellucian University, and choose Reload. Unless you're not using Chrome, in which case this would be a Refresh or something. Then you should be able to use the Search... box or the tic-tac-toe icon, whatever you like. The session should be restored.